Instrucións para correxir a tradución ao Galego da palabra *September* no Drupal das Webs Dinámicas dos centros.

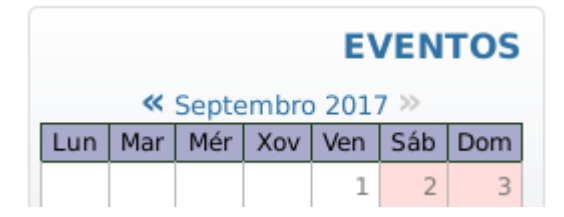

1. Iniciamos sesión na páxina web do centro cun usuario con permisos de administración, e imos á páxina de **Administrar**.

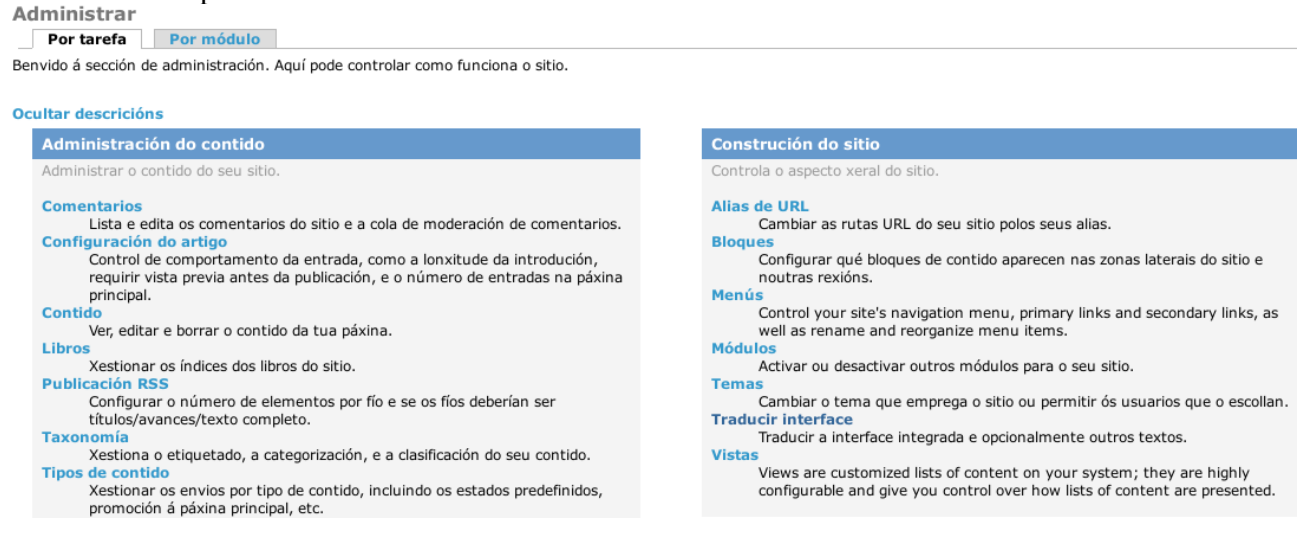

## 2. Imos a Construción do sitio/páxina: Traducir interface

#### Inicio » Administrar » Construción do sitio

### Traducir interface

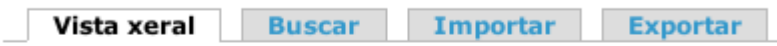

Esta páxina ofrece unha vista de cadeas dispoñíbeis para a súa tradu conteñen outras cadeas traducíbeis. Xa que os grupos de texto propo específicas de tradución da interface de Drupal.

Revise a páxina de idiomas para obter máis información sobre com

# Idioma Interface integrado

| Ingles (built-in) | n/d                |
|-------------------|--------------------|
| Galego            | 5103/9600 (53.16%) |
| Español           | 6644/9600 (69.21%) |

3. Pinchamos na lapela **Buscar**, na que buscamos a cadea *September* no idioma *Inglés*. Pulsamos o botón *Buscar*.

```
Inicio » Administrar » Construción do sitio » Traducir interface
```

## Traducir interface

| Vista xeral | Buscar | Importar | Exportar |
|-------------|--------|----------|----------|
|-------------|--------|----------|----------|

Esta páxina permítelle a un tradutor buscar cadeas específicas, traducidas e pode ser preferíbel **exportar** as cadeas pata traducilas fora de liña nun edito idioma específico.

minúsc

| Busca        | ar                                                                              |
|--------------|---------------------------------------------------------------------------------|
|              |                                                                                 |
| A cad        | lea contén:                                                                     |
| Deivar       | ember<br>en branco para mostrar todas as cadeas. A busca distingue maiúsculas e |
| Idion        | na:                                                                             |
| Отα          | odos os idiomas                                                                 |
| • Ir         | nglés (proporcionado por Drupal)                                                |
| $^{\circ}$ G | alego                                                                           |
| О Б          | spañol                                                                          |
| Busc         | ar en:                                                                          |
| • A          | mbas cadeas traducidas e non traducidas                                         |
| $\circ$ s    | ó cadeas traducidas                                                             |
| $^{\circ}$ s | ó cadeas sen traducir                                                           |
| Limit        | ar a busca a:                                                                   |
| • To         | odos os grupos de texto                                                         |
| $\circ$ Ir   | nterface integrado                                                              |
| Bus          | car                                                                             |

4. **Obtemos o resultado da busca**. Normalmente aparecerán dúas cadeas coa palabra September, unha con ela soa e outra con tódolos meses. Poden aparecer outras correspondetes a outros módulos.

Inicio » Administrar » Construción do sitio » Traducir interface

| Traducir inter<br>Vista xeral                                      | face<br>Buscar Importar Exportar                                                                                                    |                              |                                                  |
|--------------------------------------------------------------------|----------------------------------------------------------------------------------------------------|------------------------------|--------------------------------------------------|
| Esta páxina permíte<br>pode ser preferíbel e<br>idioma específico. | lle a un tradutor buscar cadeas específicas, traducidas e sen traducir, empregase para crear ou editar traducións<br>Exportar as cadeas pata traducilas fora de liña nun editor de tradución de escritorio Gettext.) As buscas de cade | . (Nota: par<br>as poden lin | ra as tarefas de tradu«<br>nitarse a un grupo es |
|                                                                    |                                                                                                    |                              |                                                  |
| Grupo de texto                                                     | Cadea                                                                                                    | Idiomas                      | Operacións                                       |
| Grupo de texto<br>Interface integrado                              | Cadea<br>!long-month-name September                                                                                                    | <b>Idiomas</b><br>gl es      | Operacións<br>editar eliminar                    |
| Grupo de texto<br>Interface integrado<br>Interface integrado       | Cadea<br>!long-month-name September<br>!month-name  January February March April May June July August September October November December                                                                                              | Idiomas<br>gl es<br>gl es    | Operacións<br>editar eliminar<br>editar eliminar |

5. Editamos a primeira cadea atopada pinchando no enlace **editar** que hai á súa dereita.

```
Inicio » Administrar » Construción do sitio » Traducir interface
```

Editar cadea

Texto orixinal: !long-month-name September

### Galego:

!long-month-name Septembro

### Español:

!long-month-name Septiembre

Gardar as traduccións

6. Correximos a tradución ao Galego e gardamos as traducións.

Inicio » Administrar » Construción do sitio » Traducir interface

Editar cadea

Texto orixinal: !long-month-name September

### Galego:

!long-month-name Setembro

#### Español:

!long-month-name Septiembre

Gardar as traduccións

7. **Repetimos** desde o paso 3 ata ter correxidas todas as traducións da palabra *September*.